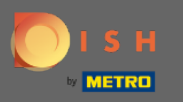

### La première étape consiste à ouvrir MenuKit . Vous êtes maintenant au tableau de bord.

| DISH             | MENUKIT   🛱 Test Bistro Training 👻        |                           |             | Q Search      | ì                    | length Barton (1997) (1997) (19977) (19977) (1997) (1997) (1997) (1997) (1997) (1997) | ax 🔻 🅌   EN |
|------------------|-------------------------------------------|---------------------------|-------------|---------------|----------------------|----------------------------------------------------------------------------------------------------|-------------|
| (?)<br>Dashboard | Menus Categories                          |                           |             |               |                      |                                                                                                    |             |
| Recipes          | CREATE                                    |                           | OVER        | VIEW OF RECIP | ES                   |                                                                                                    |             |
| )<br>Ingredients | New Recipe                                | New Ingredient 😌          |             |               |                      | 루 1 Recipe                                                                                                    |             |
|                  | POTENTIAL PROFIT<br>Recipe Servings sold  | Additional potential mont | hly profit  |               | Your Ø food cost 27% | 10 Recipes<br>↓10 Recipes                                                                                                    |             |
|                  | X Rinderfilet Gänsestopfleber 100 serv.   | + 1,5                     | 30.00€      |               |                      | _ 2 Not calculated                                                                                                    |             |
|                  | × Seezunge 100 serv.                      | + 1,2                     | 60.00€      |               |                      |                                                                                                    |             |
|                  | X Paytec 100 serv.                        | + 1,                      | 177.00 €    |               |                      |                                                                                                    |             |
|                  | INGREDIENTS OVERVIEW                      |                           |             |               | FOOD COST            |                                                                                                    |             |
|                  | Ingredient                                | Price                     | Consumption | Costs         | Set new goals by r   | edefining your food cost in %                                                                                                    |             |
|                  | Australisches Rinderfilet - 1,00 kg       | 133.98 € / 2.1 kg         | 20.00 kg    | 1,276.00 €    | 0% 25%               | 68%                                                                                                    | 100%        |
|                  | Seezunge ausgenommen mit Kopf frisch - 1, | 7.84 € / 0.25 kg          | 40.00 kg    | 1,254.40 €    | ·0                   | <u>_</u>                                                                                                    |             |
| ŝ                | Thunfisch gekühlt 2 - 4 kg - je kg        | 51.04 € / 1000 gr         | 22.00 kg    | 1,122.88 €    |                      |                                                                                                    | Reset       |
| ?                |                                           |                           |             |               |                      | AN CA                                                                                                    |             |

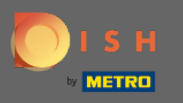

# La première étape consiste à cliquer sur Nouvelle recette .

| DISH             | MENUKIT   📅 Test Bistro T           | raining 👻            |                    |             | Q Search        | h              |                   | ③ HD*Max            | 👻 🥌   EN |
|------------------|-------------------------------------|----------------------|--------------------|-------------|-----------------|----------------|-------------------|---------------------|----------|
| (~)<br>Dashboard | -o-<br>-o- Menus Categories         |                      |                    |             |                 |                |                   |                     |          |
| Recipes          | CREATE                              |                      |                    | OVI         | ERVIEW OF RECIP | ES             |                   |                     |          |
| Grandients       | New Recipe 🔹                        | 67 N                 | ew Ingredient 🧲    | >           |                 | 1              | -                 | 1 Recipe            |          |
|                  | POTENTIAL PROFIT                    |                      |                    |             |                 | Your Ø food co | st 🚽              | 10 Recipes          |          |
|                  | Recipe                              | Servings sold Additi | onal potential mon | thly profit |                 | 27%            | A 6               | 10 Recipes          |          |
|                  | X Rinderfilet Gänsestopfleber       | 100 serv.            | + 1,               | 530.00€     |                 |                | <b>_</b> _        | 2 Not calculated    |          |
|                  | × Seezunge                          | 100 serv.            | + 1,               | 260.00 €    |                 |                |                   |                     |          |
|                  | × Paytec                            | 100 serv.            | +1                 | 1,177.00 €  |                 |                |                   |                     |          |
|                  | INGREDIENTS OVERVIEW                |                      |                    |             |                 | FOOD CO        | OST               |                     |          |
|                  | Ingredient                          |                      | Price              | Consumption | Costs           | Set new go     | als by redefining | your food cost in % |          |
|                  | Australisches Rinderfilet - 1,00 kg | 13                   | 33.98 € / 2.1 kg   | 20.00 kg    | 1,276.00 €      | 0%             | 25%               | 68%                 | 100%     |
|                  | Seezunge ausgenommen mit Ko         | of frisch - 1, 7     | .84 € / 0.25 kg    | 40.00 kg    | 1,254.40 €      |                | <b>—</b> —        | <u> </u>            |          |
| ¢}               | Thunfisch gekühlt 2 - 4 kg - je kg  | 51.                  | 04 € / 1000 gr     | 22.00 kg    | 1,122.88 €      |                |                   |                     | Reset    |
| ?                |                                     |                      |                    |             |                 |                |                   |                     | tick u   |
|                  |                                     |                      |                    |             |                 |                |                   | Sy L                |          |

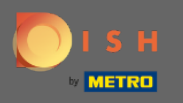

Т

### Nommez maintenant la nouvelle recette.

| DIS              | H MENUKIT   📅 Test Bistro Training | Q Search                                                                             | ⑧ HD*Max ▼ 🕌   EN |
|------------------|------------------------------------|--------------------------------------------------------------------------------------|-------------------|
| (*)<br>Dashboard | Your Recipes > New Recipe          |                                                                                      |                   |
| Recipes          |                                    |                                                                                      |                   |
| ⊖<br>Ingredients |                                    |                                                                                      |                   |
|                  |                                    | Give the recipe a name Create a recip                                                |                   |
|                  |                                    | Category                                                                             |                   |
|                  |                                    | Starters         Main courses         Desserts         Partial recipes         Other |                   |
|                  |                                    | Menus                                                                                |                   |
|                  |                                    | Menu 1 Menu 2 Menu 3                                                                 |                   |
| <br>(j)          |                                    |                                                                                      | 99                |
| ?                |                                    |                                                                                      |                   |

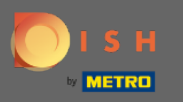

# • Pour continuer cliquez sur Créer une recette .

| DIS               | H MENUKIT   📅 Test Bistro Trainin |                                          | ) Search        | 🛞 HD*Max 💌 🕌   EN                                                                                               |
|-------------------|-----------------------------------|------------------------------------------|-----------------|----------------------------------------------------------------------------------------------------|
| (~)<br>Dashboard  | Your Recipes > Pho Ga             |                                          |                 |                                                                                                    |
| Recipes           |                                   |                                          |                 |                                                                                                    |
| ()<br>Ingredients |                                   |                                          |                 |                                                                                                    |
|                   |                                   | Recipe name                              | Create a recipe |                                                                                                    |
|                   |                                   | Category                                 |                 |                                                                                                    |
|                   |                                   | Starters Main courses Desserts Partial r | recipes Other   |                                                                                                    |
|                   |                                   | Menus                                    |                 |                                                                                                    |
|                   |                                   | Menu 1 Menu 2 Menu 3                     |                 |                                                                                                    |
| ţ                 |                                   |                                          |                 |                                                                                                    |
| ?                 |                                   |                                          |                 | The second second second second second second second second second second second second second second second se |
|                   |                                   |                                          |                 |                                                                                                    |

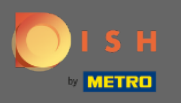

Т

#### L'étape suivante consiste à rechercher les ingrédients dont vous avez besoin pour votre recette.

| DIS              | H MENUKIT   📅 Test Bistro Training 🔹                 | Q Sear                 | ch           |           |      | 🛞 HD*Max 💌 🕌   EN       |
|------------------|------------------------------------------------------|------------------------|--------------|-----------|------|-------------------------|
| (?)<br>Dashboard | Your Recipes > Pho Ga                                |                        |              |           |      |                         |
| Recipes          | Calculation (7) Details 🔅 Preparation                |                        |              |           |      |                         |
| ÷                | Name of recipe                                       |                        |              |           |      | > 🗏 Calculator          |
| Ingredients      |                                                      |                        |              |           |      | Gross sales price       |
|                  | Recipe for 1 portion                                 |                        |              |           |      | 5.00 €                  |
|                  | Q Search for ingredient                              |                        | Basic recipe | ) 🕞 Flat  | rate | VAT                     |
|                  | Frequently searched ingredients                      |                        |              |           |      | 19% -                   |
|                  | Ingredients                                          | Price                  | Item number  | Use       |      |                         |
|                  | ⊖° Eier (Otto)                                       | 0.20 € / 1000 quantity |              | 4 Recipes | •    | Net sales price         |
|                  | 🗇 🛛 aro QS H-Schlagsahne 30 % Fett - 1,00 kg Packung | 🎽 2.97 € / 1000 ml     | 929363       | 3 Recipes | O    | 4.20 €                  |
|                  | 宁 aro Spaghetti - 5 kg Beutel                        | 🗔 🎽 9.54 € / 5000 g    | 931146       | 3 Recipes | O    | Food cost               |
|                  | ⊖° Rinderroulade aus der Oberschale - 1,00 kg        | 🗔 🎽 49.41 € / 3 kg     | 904490       | 2 Recipes | 0    | 0.00 € <mark>0 %</mark> |
| <br>(j)          | Create a new ingredient                              |                        |              |           |      | Profit per serving 🛛    |
| (?)              |                                                      |                        |              |           |      | 4.20 €                  |
|                  | Instructions                                         |                        |              |           | Ŵ    | Done                    |

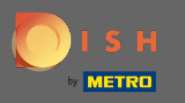

Sélectionnez ensuite l'ingrédient que vous recherchez. Remarque : les ingrédients METRO/makro sont toujours étiquetés avec une icône "M".

| DISI             | H MENUKIT   📅 Test Bistro Training 👻            | Q Searc               | ch          |            | 🛞 HD*Max 🔻 🕌   EN    |
|------------------|-------------------------------------------------|-----------------------|-------------|------------|----------------------|
| (?)<br>Dashboard | Your Recipes > Pho Ga                           |                       |             |            |                      |
| Recipes          | Calculation  Details  Preparation               |                       |             |            |                      |
| Ð                | Name of recipe                                  |                       |             | (          | > 🗏 Calculator       |
| igredients       |                                                 |                       |             |            | Gross sales price    |
|                  | Recipe for 1 portion                            |                       |             |            | 5.00 €               |
|                  | Q Ingwer ×                                      | GE                    | asic recipe | Flat rate  | VAT                  |
|                  | < AII >                                         |                       |             | 17 Matches | 19% -                |
|                  | Ingredients                                     | Base price            | Item number | Use        | Not color price      |
|                  |                                                 | 🗔 🎽 6.37 € / 450 g    | 589336      | ··· •      | 4.20 €               |
|                  |                                                 | 🗔 🎽 38.22 € / 2700 g  | 589337      | ··· 🖯      |                      |
|                  | 🖯 Fuchs Ingwer gemahlen 50 g Dose               | 🗔 🎽 4.10 € / 50 g     | 208605      | 0          | Food cost            |
|                  | 🗇 Flora Fuchs Ingwer gemahlen - 1,00 kg         | 🗔 🎽 14.81 € / 1000 g  | 5617        | 0          | <b>0.00 €</b> 0 %    |
| <br>(\$)         | 🗇 Monin Sirup Ingwer Glas - 6 x 700 ml Flaschen | 🗔 🎽 46.86 € / 4200 ml | 573052      | 0          | Profit per serving 1 |
| (?)              | Create a new ingredient                         |                       |             |            | 4.20 €               |
| <u> </u>         |                                                 |                       |             | Ŵ          | Done                 |

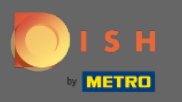

**(i)** 

#### lci vous pouvez voir un aperçu des ingrédients que vous avez sélectionnés.

| DISH             | MENUKIT   📅 Test Bistro Training 🔹                                                                                                    |                                                                                                    | 🛞 HD*Max 🔻 틒   EN           |
|------------------|----------------------------------------------------------------------------------------------------|----------------------------------------------------------------------------------------------------|-----------------------------|
| (~)<br>Dashboard | Calculation                                                                                                    |                                                                                                    |                             |
| Recipes          | Name of recipe                                                                                                    | (                                                                                                    | > 🖩 Calculator              |
| <br>Ingredients  | Recipe for 1 portion                                                                                                    |                                                                                                    | Gross sales price<br>5.00 € |
|                  | Q Search for ingredient                                                                                                    | ecipe Flat rate                                                                                                    | VAT                         |
|                  | Ingredients       Amount / Unit       B         Impredients       Amount / Unit       B         Suppenhuhn tiefgefroren, Handelsklasse A ca. 4 kg ×       0.00 / kg ▼       Ca M 11.56 €         1 450G INGWER PUEREE ×       0.00 / g ▼       Ca M 6.37 € / | Base price         Food cost           € / 4 kg         0.00 €         0 %           / 450 g         0.00 €         0 % | Net sales price<br>4.20 €   |
|                  | Food waste and peel loss                                                                                                    |                                                                                                    | Food cost<br>0.00 € 0%      |
|                  | Suppenhuhn tiefgefroren, Handelsklasse A ca. 4 kg                                                                                                    |                                                                                                    | Profit per serving 🕐        |
| ¢                | 450G INGWER PUEREE                                                                                                    |                                                                                                    | 4.20 €                      |
| ?                |                                                                                                    | Ŵ                                                                                                    | Done                        |

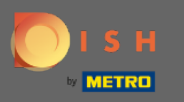

# Cliquez maintenant sur Terminé pour continuer.

| DISH              | MENUKIT   🛱 Test Bistro Training 👻                    |               | Q Search                                | ⑧ HD*Max ▼ 🕌   EN           |
|-------------------|-------------------------------------------------------|---------------|-----------------------------------------|-----------------------------|
| (~)<br>Dashboard  | Calculation  C Details  Preparation                   |               |                                         |                             |
| Recipes           | Name of recipe                                        |               |                                         | > 🗏 Calculator              |
| ()<br>Ingredients | Recipe for 1 portion                                  |               |                                         | Gross sales price<br>5.00 € |
|                   | Q Search for ingredient                               |               | Basic recipe     Flat rate              | ) <b>VAT</b>                |
|                   | Ingredients                                           | Amount / Unit | Base price Food cost                    |                             |
|                   | 🧼 Suppenhuhn tiefgefroren, Handelsklasse A ca. 4 kg 🖉 | 0.00 / kg 👻   | ឝ M 11.56 € / 4 kg 0.00 € 0 %           | Net sales price             |
|                   | 🗑 450G INGWER PUEREE 🖉                                | 0.00 / g 👻    | G C C C C C C C C C C C C C C C C C C C | 4.20 €                      |
|                   |                                                       |               |                                         | Food cost                   |
|                   | Food waste and peel loss                              |               |                                         | 0.00 € <mark>0 %</mark>     |
|                   | Suppenhuhn tiefgefroren, Handelsklasse A ca. 4 kg     |               |                                         | Profit per serving 3        |
| ¢                 | 450G INGWER PUEREE                                    |               |                                         | 4.20 €                      |
| ?                 |                                                       |               |                                         | Manakha munkan af           |
| <u> </u>          | 1 Instructions                                        |               | Ŵ                                       |                             |

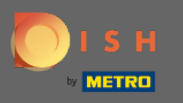

### Pour avoir un aperçu de tous vos ingrédients, cliquez sur les ingrédients.

| DISH             | IMENUKIT   📅 Test Bistro Train           | ing 👻                                              | Q Sear            | ch              | () HI                                        | D*Max 👻      | 🖺   EN |
|------------------|------------------------------------------|----------------------------------------------------|-------------------|-----------------|----------------------------------------------|--------------|--------|
| (~)<br>Dashboard | 24 / 24 Your Recipes                     |                                                    |                   |                 |                                              | Create a rec | ipe 😗  |
| Recipes          | -o-<br>-o- Menus Categories              | Calculation                                        |                   |                 | Q Search.                                    | •            |        |
|                  | RECIPE 🗢                                 | YOUR SALES $\ \ \ \ \ \ \ \ \ \ \ \ \ \ \ \ \ \ \$ | FOOD COST (€) 🔅   | FOOD COST (%) ≑ | CONTRIBUTION MARGIN $\mbox{\ $\widehat{T}$}$ | PROFIT \$    |        |
| ingroutents      | Currywurst                               | 10.60 €                                            | 3.86 €            | 43% 🖢           | 5.05 €                                       | 5.05€ :      |        |
|                  | Currywurst                               | 15.30 €                                            | 3.21€             | 25% 📹           | 9.65 €                                       | 9.65€ :      |        |
|                  | Currywurst im Brötchen                   | 4.20 €                                             | 1.47 €            | 42% 🟓           | 2.06 €                                       | 2.06 € :     |        |
|                  | dumplings                                | 6.50 €                                             | 0.43 €            | 8% 📫            | 5.03 €                                       | 5.03€        |        |
|                  | Eierkuchen                               | 5.00 €                                             | 0.04 €            | 1% 🐽            | 4.16 €                                       | 4.16 €       |        |
|                  | Flammkuchen                              | 12.50 €                                            | 3.08 €            | 29% 📲           | 7.42 €                                       | 7.42 €       |        |
|                  | Geschnetzeltes                           | 5.70 €                                             | 2.53 €            | 53% 📲           | 2.26 €                                       | 2.26 €       |        |
| ŝ                | Justins Sandwich                         | 4.50 €                                             | 0.52 €            | 14 % 🗯          | 3.26 €                                       | 3.26 € :     | No.    |
| (?)              | Latest METRO price updates: 17 hours ago |                                                    |                   |                 | 🖶 Print                                      | ist Selec    | *      |
| Ŭ                | Rows displayed 50 -                      | × ×                                                | 1 of 1 pages > >> |                 |                                              | Got to page: |        |

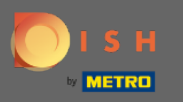

# Pour voir vos ingrédients METRO/makro ajoutés, cliquez sur l'article METRO/makro.

| DISH             | MENUKIT   📅 Test Bistro Training 👻                                                                                                    |                            | Q Search         | ⊗ HD*Max                          | 🤹 🕌   EN    |
|------------------|----------------------------------------------------------------------------------------------------|----------------------------|------------------|-----------------------------------|-------------|
| (~)<br>Dashboard | Your Ingredients                                                                                                    |                            |                  | Add in                            | gredients 🔂 |
| Recipes          | -o- Reset Own ingredients METRO articles                                                                                                    | A Individual prices (CIPs) | Delivery prices  | Q Search                          |             |
| Ingredients      | INGREDIENT 🗢                                                                                                    | USAGE (MONTHLY)            | MONTHLY COSTS \$ | YOUR SUBSCRIPTION PRICE           | USE ≑       |
|                  | 1 NEWLY ADDED INGREDIENT                                                                                                    |                            |                  |                                   |             |
|                  | 10KG POMMES FRITES STEAKHOUSE                                                                                                    | 20.00 kg                   | 29.76 €          | 다. 다. 14.88 € / 10000 g           | 1 Recipe    |
|                  | Sector 10 Sector 10 Sector | 0.00 kg                    | 0.00€            | 斗 🎽 6.37 € / 450 g                | 1 Recipe    |
|                  | 🥌 500g Wildkräutersalat                                                                                                    | 10.00 kg                   | 127.40 €         | 🕞 🞽 6.37 € / 500 g                | 1 Recipe    |
|                  | 🏐 🛛 Alpro Barista Hafermilch - 1 I                                                                                                    | 5.00 l                     | 9.30 €           | 🗔 <mark>M</mark> 1.86 € / 1000 ml | 1 Recipe    |
|                  | 🔏 🛛 Aps Parmesan-Menage Economic                                                                                                    | 6.00 kg                    | 161.08 €         | 🗔 🞽 7.49 € / 279 g                | 1 Recipe    |
|                  | 💱 🛛 aro Bacon geschnitten geräuchert ca. 0,7 - 1 kg Packung                                                                                                    | 2.00 kg                    | 21.56 €          | 🕞 🞽 10.78 € / 1 kg                | 1 Recipe    |
| \$}<br>()        | Latest METRO price updates: 17 hours ago                                                                                                    |                            |                  | ~ ~ ~                             | Select      |
| Ŭ                | Rows displayed 50 -                                                                                                    |                            | >>               | Got to                            | page: 1     |

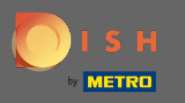

Maintenant, votre ingrédient nouvellement ajouté est dans votre base de données. Pour obtenir plus d'informations sur votre article METRO/makro, cliquez sur l'ingrédient.

| DISI             | MENUKIT   📅 Test Bistro Training 👻                          |                     | Q Search         | ② HD*Max                              | x 💌 🕌   EN  |
|------------------|-------------------------------------------------------------|---------------------|------------------|---------------------------------------|-------------|
| (?)<br>Dashboard | Your Ingredients                                            |                     |                  | Add in                                | gredients 😲 |
| Recipes          | -o-<br>-o-<br>Reset Own ingredients METRO articles ✓        | A Individual prices | s (CIPs)         | prices Q Search                       |             |
| Ingredients      | INGREDIENT                                                  | USAGE (MONTHLY)     | MONTHLY COSTS \$ | YOUR SUBSCRIPTION PRICE               | USE ≑       |
|                  | 10KG POMMES FRITES STEAKHOUSE                               | 20.00 kg            | 29.76 €          | 다. 다. 14.88 € / 10000 g               | 1 Recipe    |
|                  | ST 450G INGWER PUEREE                                       | 0.00 kg             | 0.00 €           | 斗 🔀 6.37 € / 450 g                    | 1 Recipe    |
|                  | 🥌 500g Wildkräutersalat                                     | 10.00 kg            | 127.40 €         | 斗 🔀 6.37 € / 500 g                    | 1 Recipe    |
|                  | 🍀 🛛 Alpro Barista Hafermilch - 1 I                          | 5.00 l              | 9.30 €           | 斗 <mark>M</mark> 1.86 € / 1000 ml     | 1 Recipe    |
|                  | Nenage Economic                                             | 6.00 kg             | 161.08 €         | 斗 <mark> </mark> 7.49 € / 279 g       | 1 Recipe    |
| ~                | 💏 🛛 aro Bacon geschnitten geräuchert ca. 0,7 - 1 kg Packung | 2.00 kg             | 21.56 €          | 🕞 🔀 10.78 € / 1 kg                    | 1 Recipe    |
| 93<br>(2)        | Latest METRO price updates: 17 hours ago                    |                     |                  | · · · · · · · · · · · · · · · · · · · | Select      |
|                  | Rows displayed 50 -                                         | 1 of 2 pages        | > >>             | Got to p                              | page: 1     |

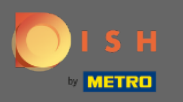

 $(\mathbf{i})$ 

#### lci vous pouvez voir toutes les informations requises sur l'ingrédient. Ça y est, vous avez terminé.

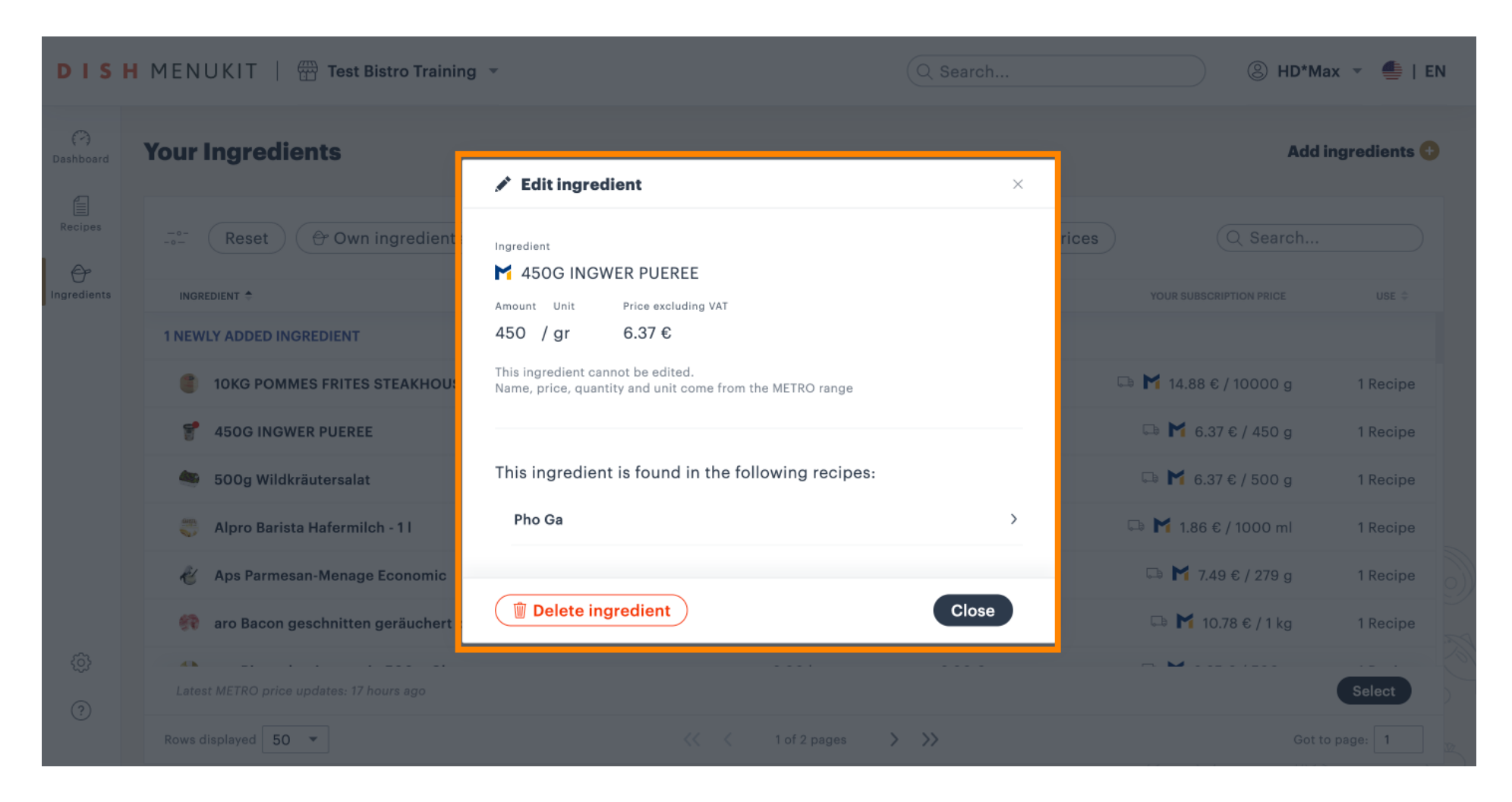